# Cómo obtener un FSA ID para personas sin un Número de Seguro Social (SSN)

La FSA ID, también conocida como una cuenta en studentaid.gov, generalmente se requiere para completar la Solicitud Gratuita de Ayuda Federal para Estudiantes (FAFSA) en línea como estudiante solicitante o como contribuyente (padre/padrastro o cónyuge de un estudiante solicitante). Mientras que en el pasado, se requería un Número de Seguro Social (SSN) para obtener una FSA ID, **los cónyuges, padres y padrastros de los estudiantes que no tienen un SSN pueden obtener una FSA ID a partir de diciembre de 2023**.

## Lo que necesita antes de solicitar una FSA ID: Tu propia dirección de correo electrónico Creando la FSA ID: Comience en Studentaid.gov y seleccione "Crear cuenta" en la esquina superior derecha de la página. Federal Student Aid Log In | Create Account FAFSA<sup>®</sup> Form ∨ Loans and Grants ~ Loan Repayment ~ Loan Forgiveness ~ POPULAR TOPICS Get Ready for Student Apply for Aid Using the FAFSA<sup>®</sup> Form > Loan Payments Learn About Public Service Loan Forgiveness > Enroll in an Income-Driven Repayment (IDR) Plan > Making Payments for the **Restarting Payments** View Your Loan Information > First Time Haga clic en "Comenzar"

FAFSA\* Form <</td>
Loans and Grants 
Loan Repayment 
Loan Forgiveness 
Log In 1 Create Account

Create an Account
Whether you're a student, parent, or borrower, you'll need to create your own account to apply for, receive, and manage your federal student aid.

Get Started

A NASFAA

## Poner información personal (Paso 1 de 7)

- Marque "No tengo un número de Seguro Social" y haga clic en "Continuar"
- Aparecerá una advertencia; haga clic en "NO tengo un SSN"

## Información de la cuenta (Paso 2 de 7)

- Siga las instrucciones para crear un nombre de usuario y contraseña y haga clic en "Continuar"
  - Nota: La dirección de correo electrónico es obligatoria y la dirección de correo electrónico no se puede asociar con otra cuenta de FSA ID (por ejemplo, no puede usar la misma dirección de correo electrónico para el hijo y el padre, o para ambos padres)

## Información de contacto (Paso 3 de 7)

- Ponga la información de dirección y haga clic en "Continuar" o Nota: se requiere dirección postal para cualquier persona sin un SSN
  - o No se aceptan números de teléfono extranjeros, así que deje este campo en blanco si tiene un número de teléfono extranjero

#### Preferencias de comunicación (Paso 4 de 7)

• Siga las instrucciones y haga clic en "Continuar"

## Preguntas de desafío (Paso 5 de 7)

• Siga las instrucciones para elegir las preguntas de desafío que se le pedirán que responda si olvida su nombre de usuario o contraseña y haga clic en "Continuar"

## Confirmar y verificar (Paso 6 de 7)

- Revisar la información, editar la información incorrecta si es necesario
- Marque la casilla que indica que acepta los Términos y condiciones de FSA, luego haga clic en "Continuar"

#### Habilite la verificación en dos pasos (Paso 7 de 7)

• Siga las instrucciones y haga clic en "Continuar"

#### Verificación de identidad (Paso 7 de 7, continuación)

- Responda a las preguntas de verificación de identidad basadas en conocimientos y haga clic en "Enviar"
  - o ¡¡Estás listo para completar la FAFSA!!
    - Si alguna pregunta de verificación de identidad se responde incorrectamente, aún podrá acceder inmediatamente la FAFSA. Usted tendrá que autenticar que la información proporcionada es completa y correcta durante el proceso de creación de la cuenta. No se necesitan pasos adicionales.
    - Si no se pueden generar preguntas de validación de identidad, se mostrará un banner amarillo. Aún podrás crear tu cuenta. No se necesitan pasos adicionales.

#### \*\*Nota: este documento se basa en la información proporcionada por el Departamento de Educación en un seminario web del 2 de noviembre de 2023 y actualizado basado en la información proporcionada en el Electronic Announcement GENERAL-24-140 del 6 de diciembre de 2024. La información está sujeta a cambios.

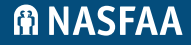